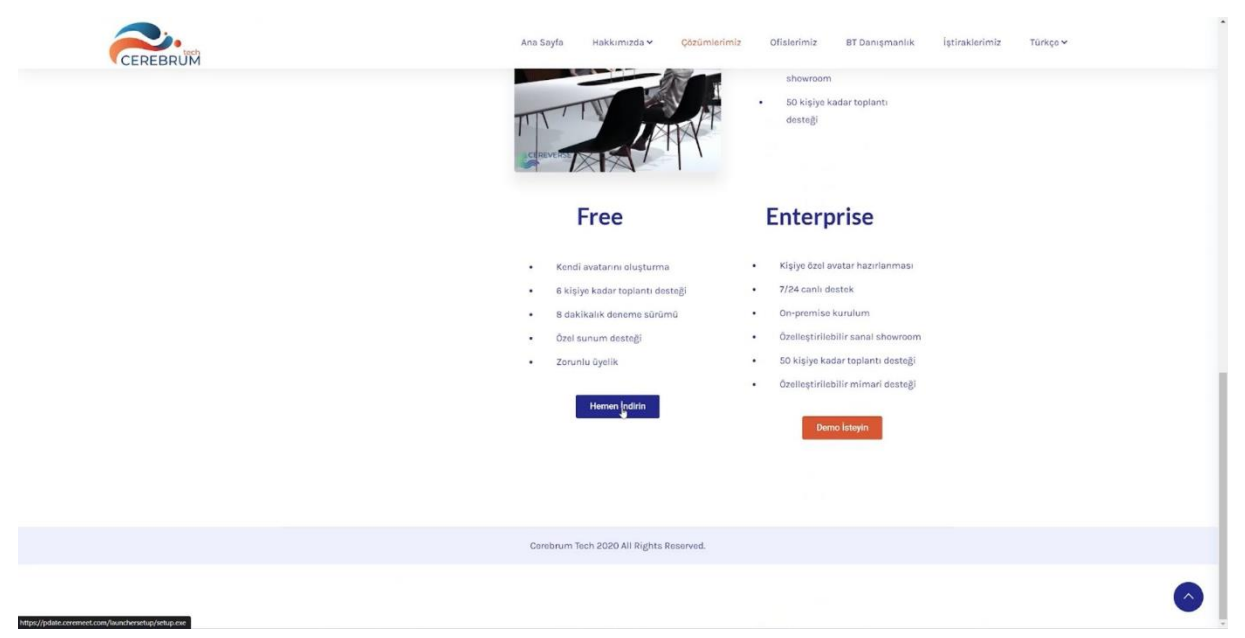

 Ceremeet 애플리케이션의 설치 파일을 다운로드하려면 먼저 웹 사이트 상단에 있는 "솔루션" 버튼을 클릭하세요. Ceremeet 페이지 아래에 있는 "다운로드" 버튼을 클릭하면 설치 파일 다운로드를 시작할 수 있습니다.

| Application Install - Security Warming X De yoes want to install this application?                                                                                                    | Ana Sayfa Hakkunada v Otzümleri<br>Langer and Analysis Analysis | miz Ofislerimiz BT Danışmanlık iştiraklerimiz Türkçe v<br>showroom<br>• 50 kişiya kadar toplantı<br>desteği                                 |
|----------------------------------------------------------------------------------------------------|----------------------------------------------------------------------------------------------------|----------------------------------------------------------------------------------------------------|
| Free (blow over the thing below to see the hall domain:<br>polarizement(com<br>Palabae:<br>CREARIN, FORCION VACUM SAMMY E. ICARETAS<br>bload by<br>Don't hold.<br>While applications from the interest can be varied they can potentially harm your<br>computer. If you do not that the source, do not install this unterest. More advertation | Free<br>Kendi avatarını oluşturma<br>6 kiçiye kadar toplanti desteği<br>8 dakikalık deneme sürümü                                                                                                    | Enterprise<br>• Kişiye özel avatar hazırlanması<br>• 7/24 canlı destek<br>• On-premise kunulum                                              |
|                                                                                                    | Ozel sunum destegi     Zorunlu üyelik     Hemen İndizh                                                                                                    | <ul> <li>Otelleğtirilebilir sanalı shevroom</li> <li>S0 kişiye kadar toplantı desteği</li> <li>Özelleştirilebilir mimari desteği</li> </ul> |
|                                                                                                    | Carebrum Tach 2020 All Rights Reserved.                                                                                                    | 0                                                                                                    |
| Sy setup (6) and A                                                                                                    |                                                                                                    | Show all                                                                                                    |

 설치 파일을 연 후 "설치" 버튼을 클릭하여 Ceremeet 런처 다운로드를 시작할 수 있습니다

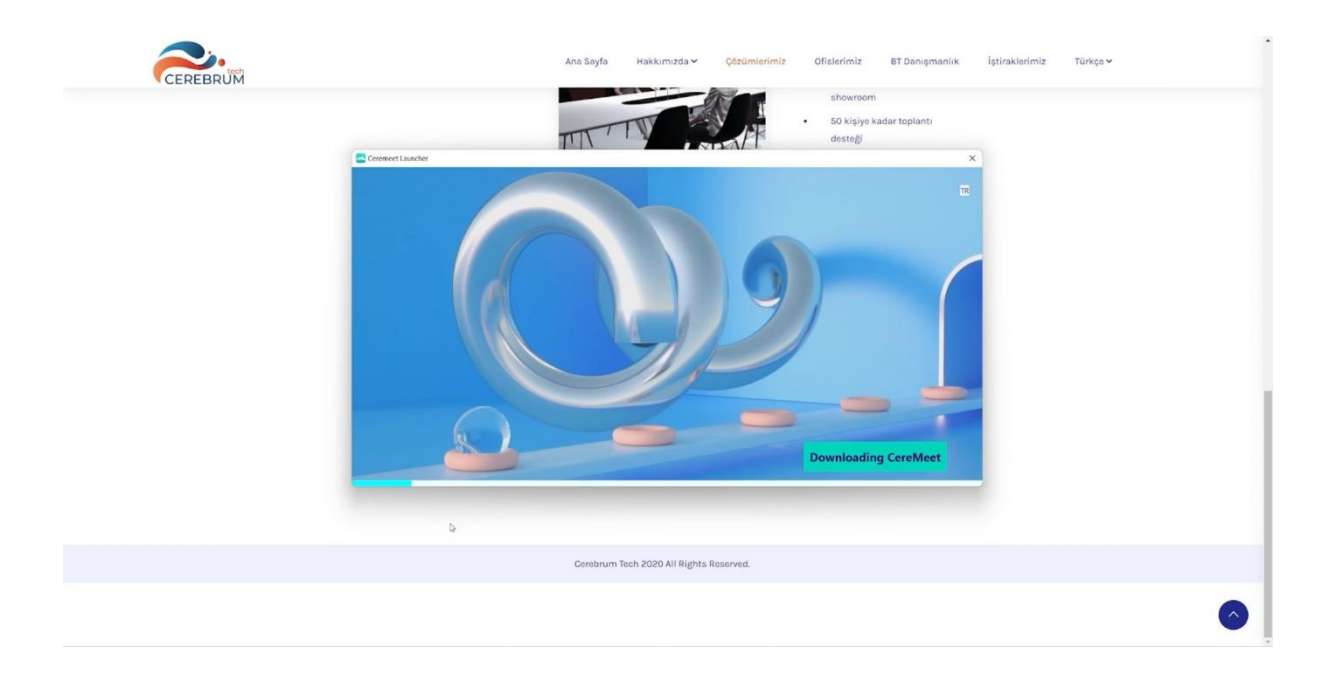

 다운로드가 완료되면 Ceremeet 런처가 자동으로 자체 업데이트를 시작합니다.
 Ceremeet 런처의 오른쪽 상단에 있는 버튼을 클릭하여 원하는 언어를 선택할 수 있습니다.

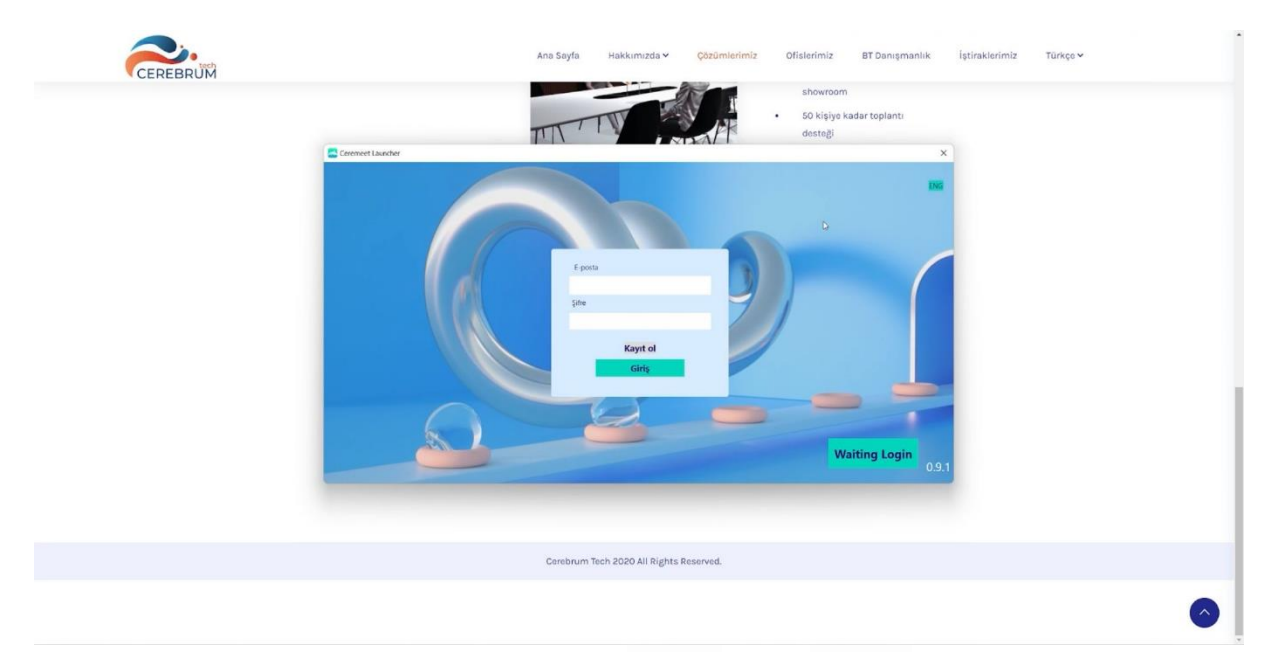

4. 설치 프로세스가 완료된 후 "등록하기" 버튼을 클릭하여 개인 Ceremeet 계정을 만들 수 있습니다.

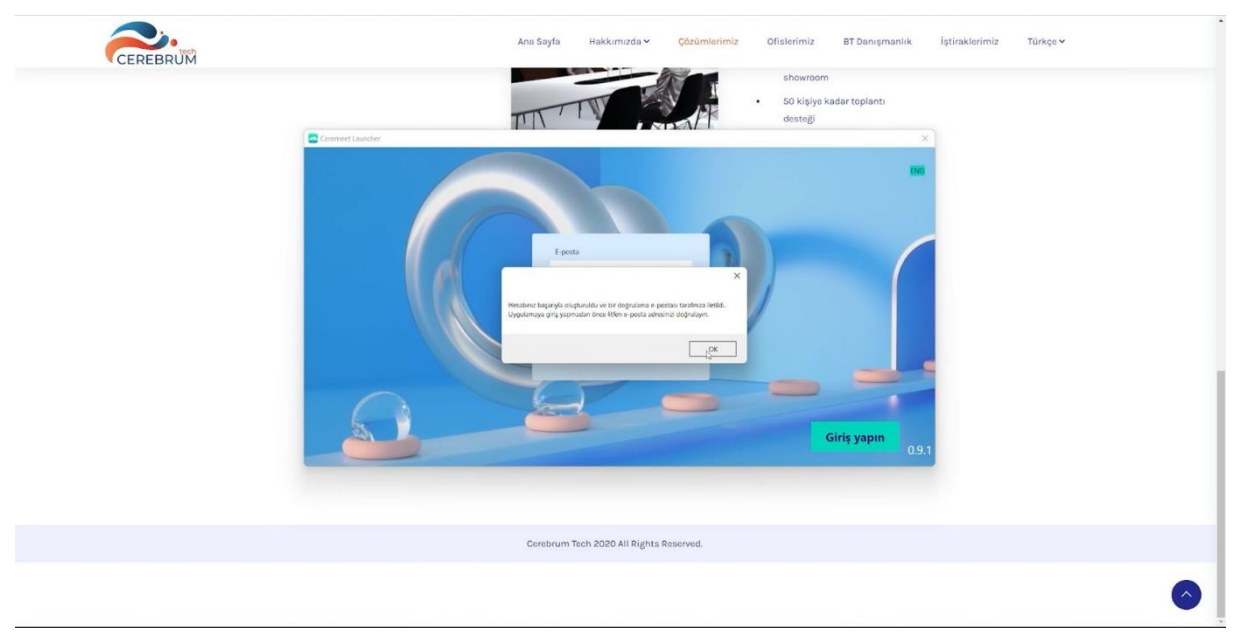

5. 필요한 정보를 입력하면 등록 시 사용한 이메일로 확인 메일이 발송됩니다.

| Verify Email Address                                                          |  |
|-------------------------------------------------------------------------------|--|
| Verification Code<br>37ec273e1d5kl3268bb110e4b484c8bce6b0d7at<br>VERIF© EXAIL |  |
|                                                                               |  |

6. 전자 메일로 사용자에게 보낸 링크에서 사용자가 지정한 페이지에 있는 "이메일 확인하기" 버튼을 클릭하여 확인 프로세스를 완료할 수 있습니다. 그런 다음 Ceremeet 런처를 통해 로그인할 수 있습니다. 개인 이메일 주소로 등록하는 경우, "무료 버전"으로 최대 8 분 동안 회의를 개최할 수 있습니다. 법인 라이선스로 이메일 주소로 등록하는 경우, "프리미엄 기업 버전"을 사용하여 제한 없이 회의를 개최할 수 있습니다.

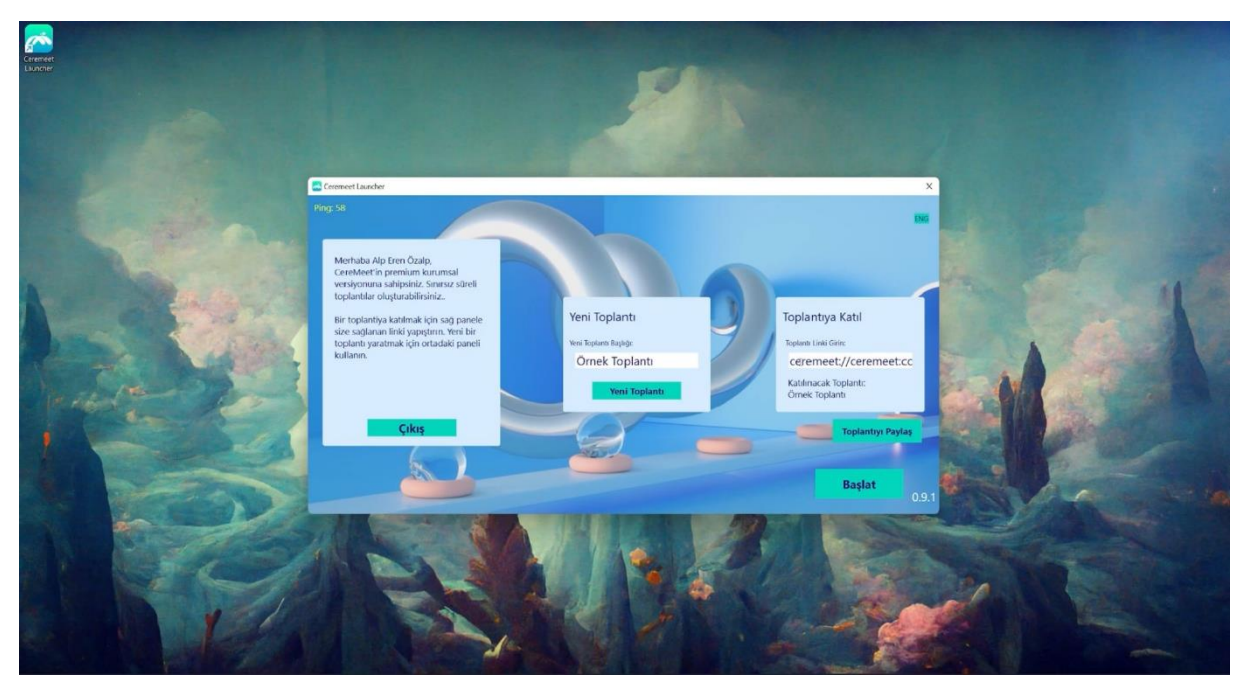

 페이지 중앙에 있는 "새로운 미팅" 버튼을 클릭하여 미팅을 작성할 수 있습니다. 그런 다음 페이지 오른쪽에 Ceremeet 초대 링크를 찾을 수 있습니다. 다른 참가자는 이 링크를 사용하여 미팅에 참석할 수 있습니다.

| Omek Top                                                                                                    | lanti - Meeting                                                                     | p Search                                                                                                    | o ×         |  |  |  |  |  |
|----------------------------------------------------------------------------------------------------|-------------------------------------------------------------------------------------|----------------------------------------------------------------------------------------------------|-------------|--|--|--|--|--|
| File Moot                                                                                                    | ing Scheduli                                                                        | iling Assistant Insert FormatText Review Help                                                                                                    |             |  |  |  |  |  |
| <sup>5</sup> ?<br>C <sup>2</sup> Delete<br>undo                                                                              | Calendar                                                                            | Create Join Transformer<br>Transformer<br>Transf | ÷           |  |  |  |  |  |
| () You haven'                                                                                                    | On the text the metric metric rule. Don't Heat Online Remon Team from this metrics. |                                                                                                    |             |  |  |  |  |  |
| ⊳                                                                                                    |                                                                                     | ability certaturated involvages com                                                                                                    |             |  |  |  |  |  |
| Send                                                                                                    |                                                                                     | Örnek Toplantı                                                                                                    |             |  |  |  |  |  |
|                                                                                                    |                                                                                     |                                                                                                    |             |  |  |  |  |  |
|                                                                                                    |                                                                                     |                                                                                                    |             |  |  |  |  |  |
|                                                                                                    |                                                                                     |                                                                                                    |             |  |  |  |  |  |
|                                                                                                    |                                                                                     |                                                                                                    |             |  |  |  |  |  |
|                                                                                                    |                                                                                     | (contract                                                                                                    | Room Finder |  |  |  |  |  |
| CereMeet Daveti: Ceremeet Toplantisina Katilin: https://files.ceremeet.com/4/38c5b6-f2b4-409a-8e6a-0bf875cb6f49?pwd=password |                                                                                     |                                                                                                    |             |  |  |  |  |  |
| Micro                                                                                                    | Microsoft Teams meeting                                                             |                                                                                                    |             |  |  |  |  |  |
| Join on your computer, mobile app or room device<br><u>Click here to join the meeting</u>                                    |                                                                                     |                                                                                                    |             |  |  |  |  |  |
| Meeting ID: 312 778 595 398<br>Passcode: Mr2VYg<br>Download Teams   Join on the web                                          |                                                                                     |                                                                                                    |             |  |  |  |  |  |
|                                                                                                    |                                                                                     |                                                                                                    |             |  |  |  |  |  |

 컴퓨터에 Outlook 애플리케이션이 설치된 경우에, "미팅 공유하기" 버튼을 클릭하여 Outlook 애플리케이션 통해 미팅 링크를 공유할 수 있습니다. 회의 초대를 작성하는 동안 Outlook 애플리케이션에 Microsoft Teams 애드인이 설치된 경우에, 회의는 자동으로 Microsoft Teams 회의로 바뀝니다. 이것을 방지하려면 화면 상단에 있는 "온라인 호스팅 안 하기" 버튼를 클릭하세요.

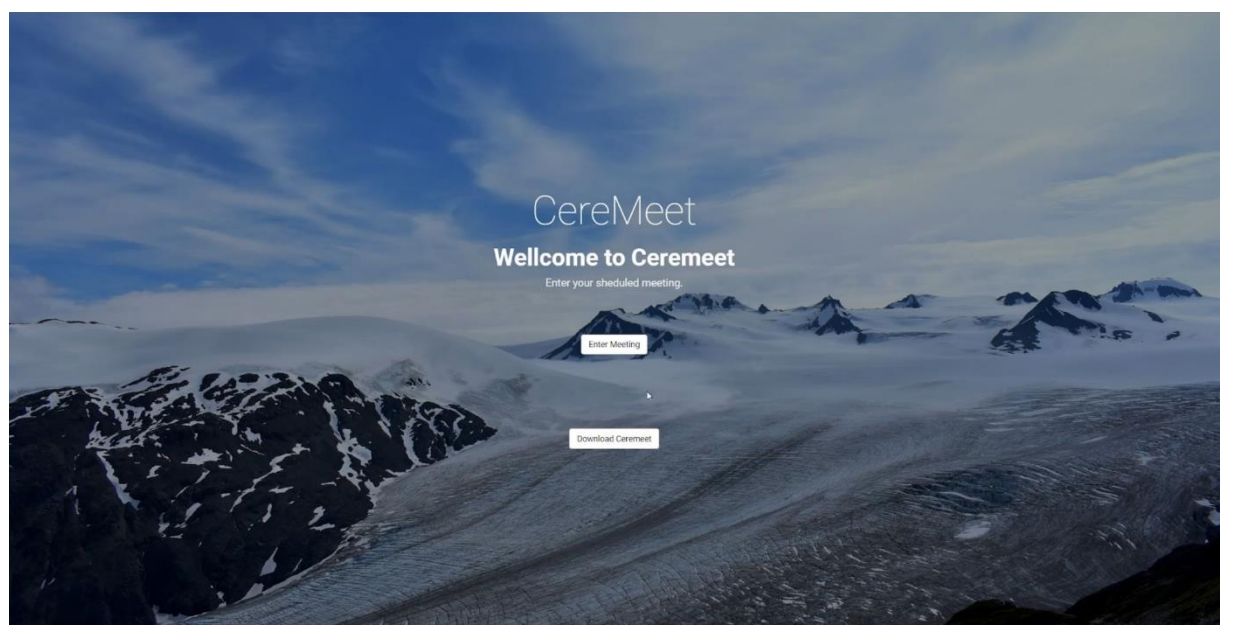

 참가자는 초대 이메일에 제공된 링크를 사용하여 Ceremeet 웹 페이지에 액세스할 수 있습니다. 참가자는 "Ceremeet 다운로드하기" 버튼을 클릭하여 애플리케이션을 다운로드할 수 있으며, 애플리케이션이 이미 있는 경우에 "미팅 입력" 버튼을 클릭하여 회의에 참석할 수 있습니다.

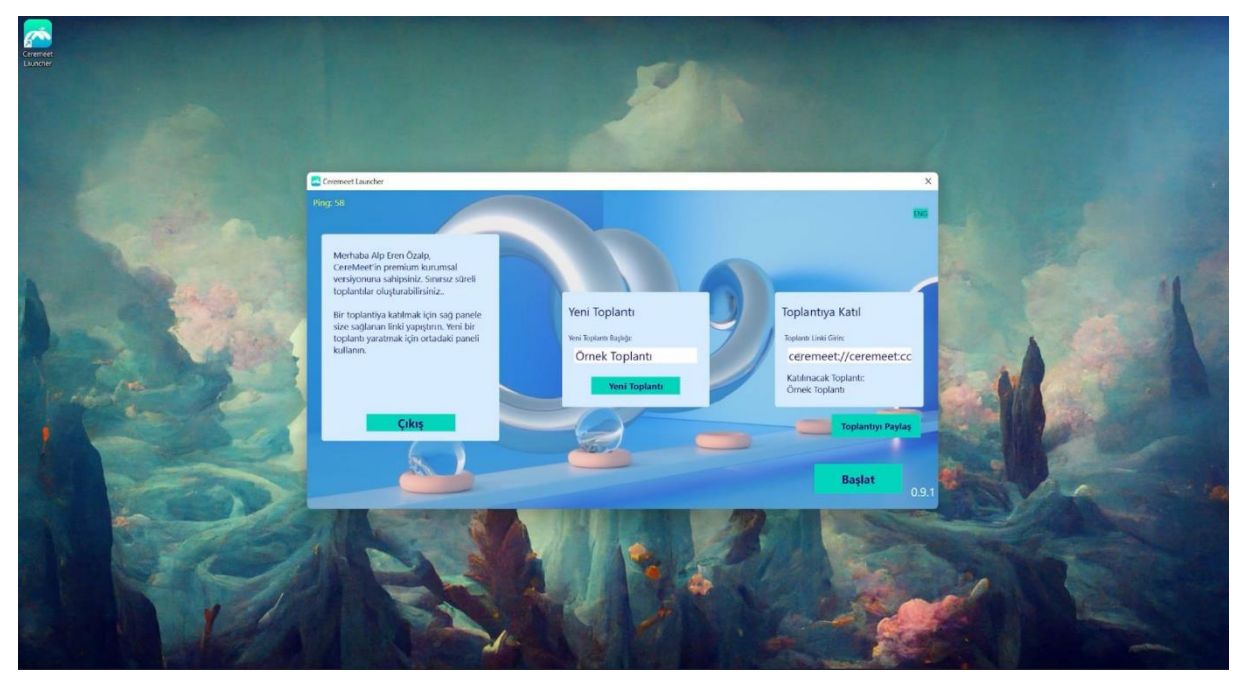

10. 벌써 작성된 미팅에 로그인하려면 Ceremeet 런처에 있는 "들어가기" 버튼을 글릭할 수 있습니다. Ceremeet 애플리케이션이 자동으로 열립니다.

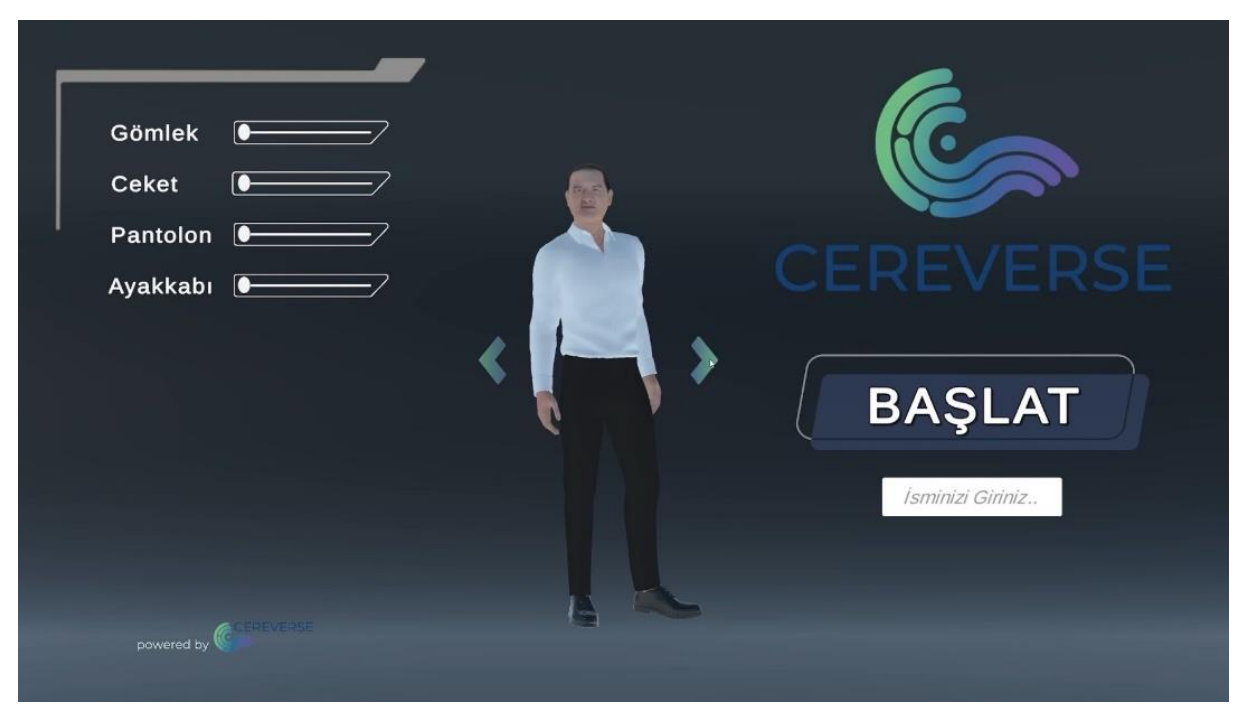

 11. 페이지에 있는 화살표를 사용하여 캐릭터를 선택하고 옷을 입힐 수 있습니다. 그런 다음 필수 섹션에 사용자 이름을 적어 미팅에 참석할 수 있습니다.

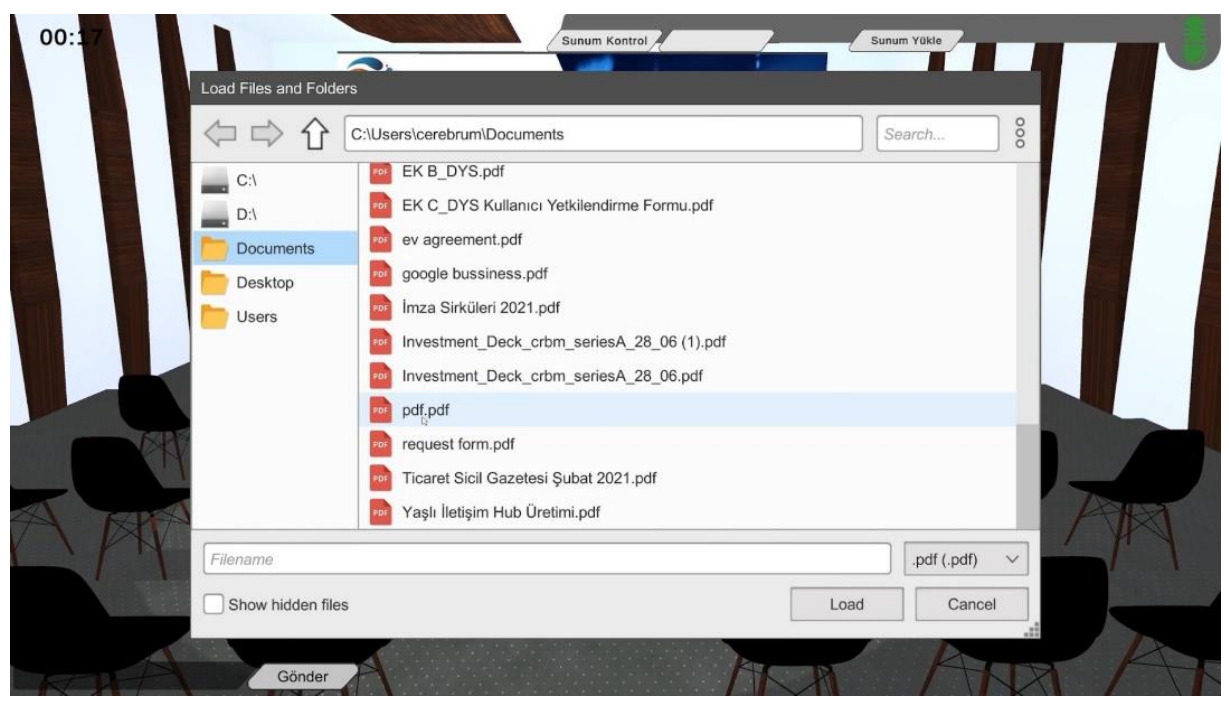

12. 미팅 페이지 오른쪽 상단에 있는 "프레젠테이션 업로드하기" 버튼을 사용하여 미팅에서보여주고 싶은 프레젠테이션 파일을 선택할 수 있습니다.